# — M2M Data Mobile App User Guide —

### - Change Password -

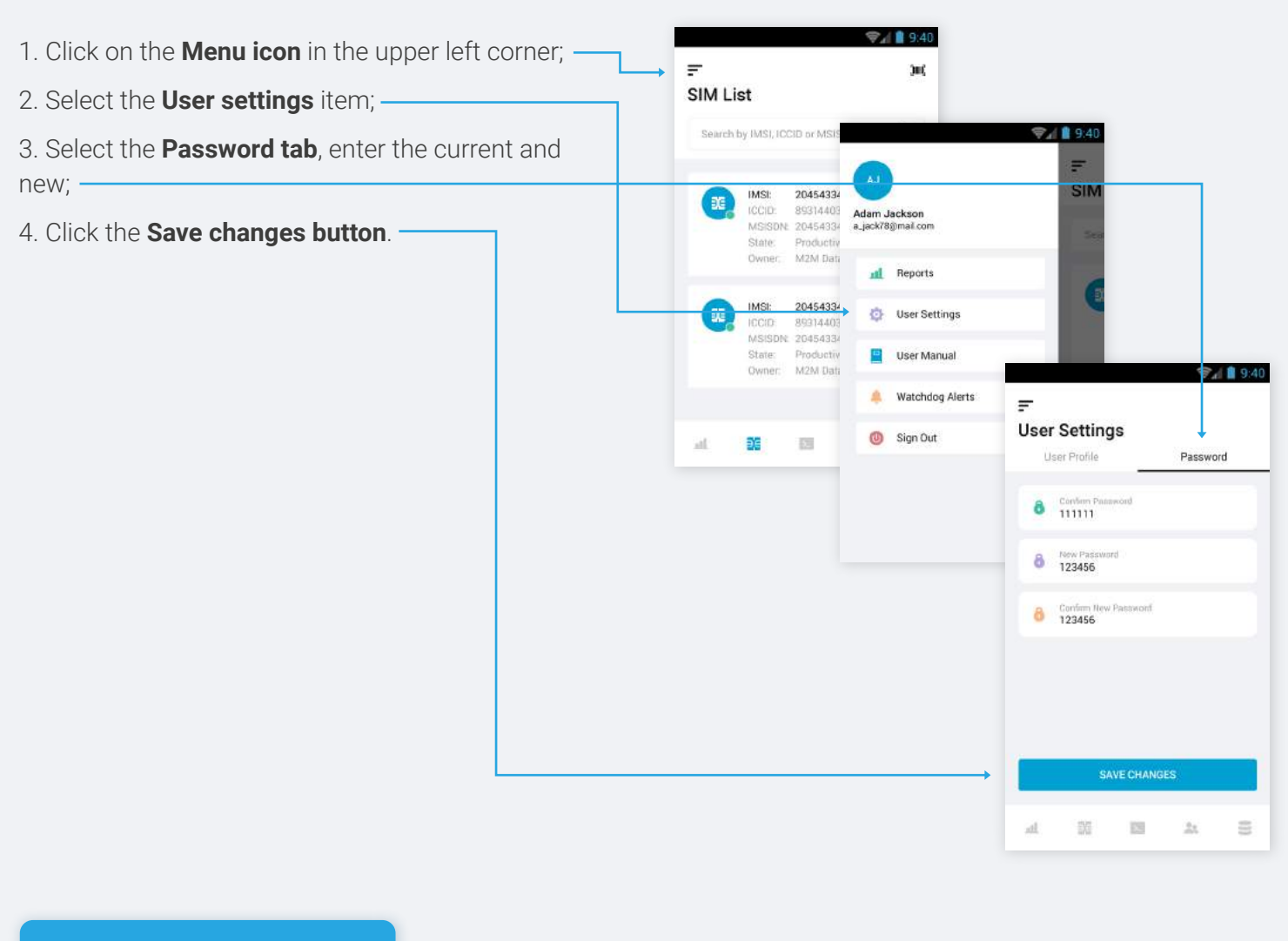

### — Search SIMs —

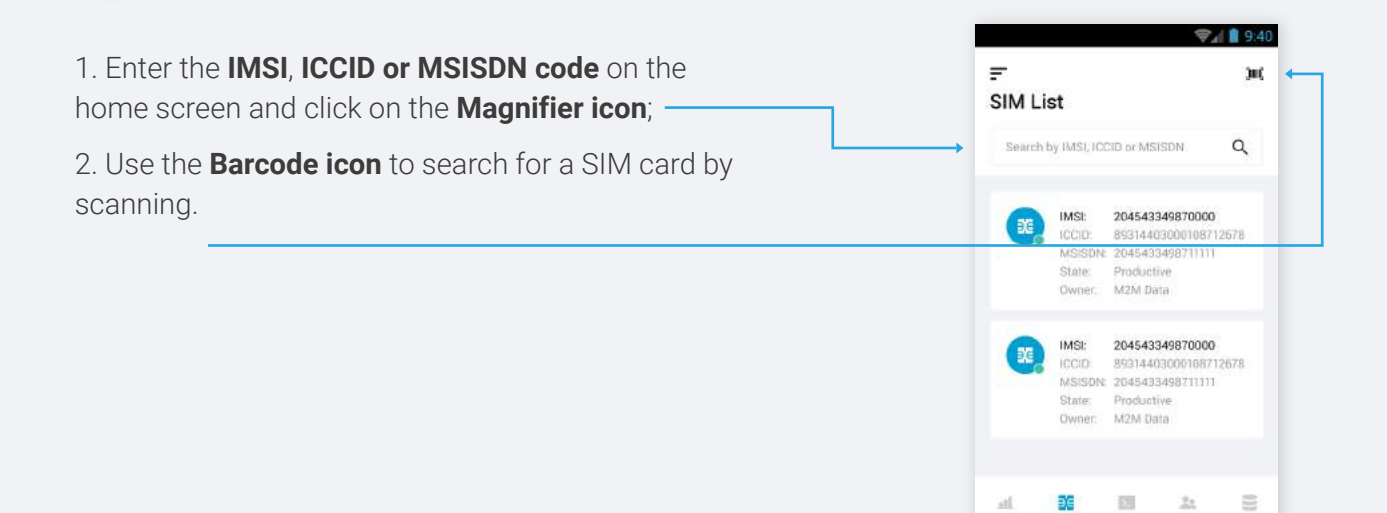

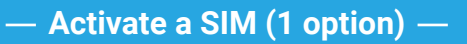

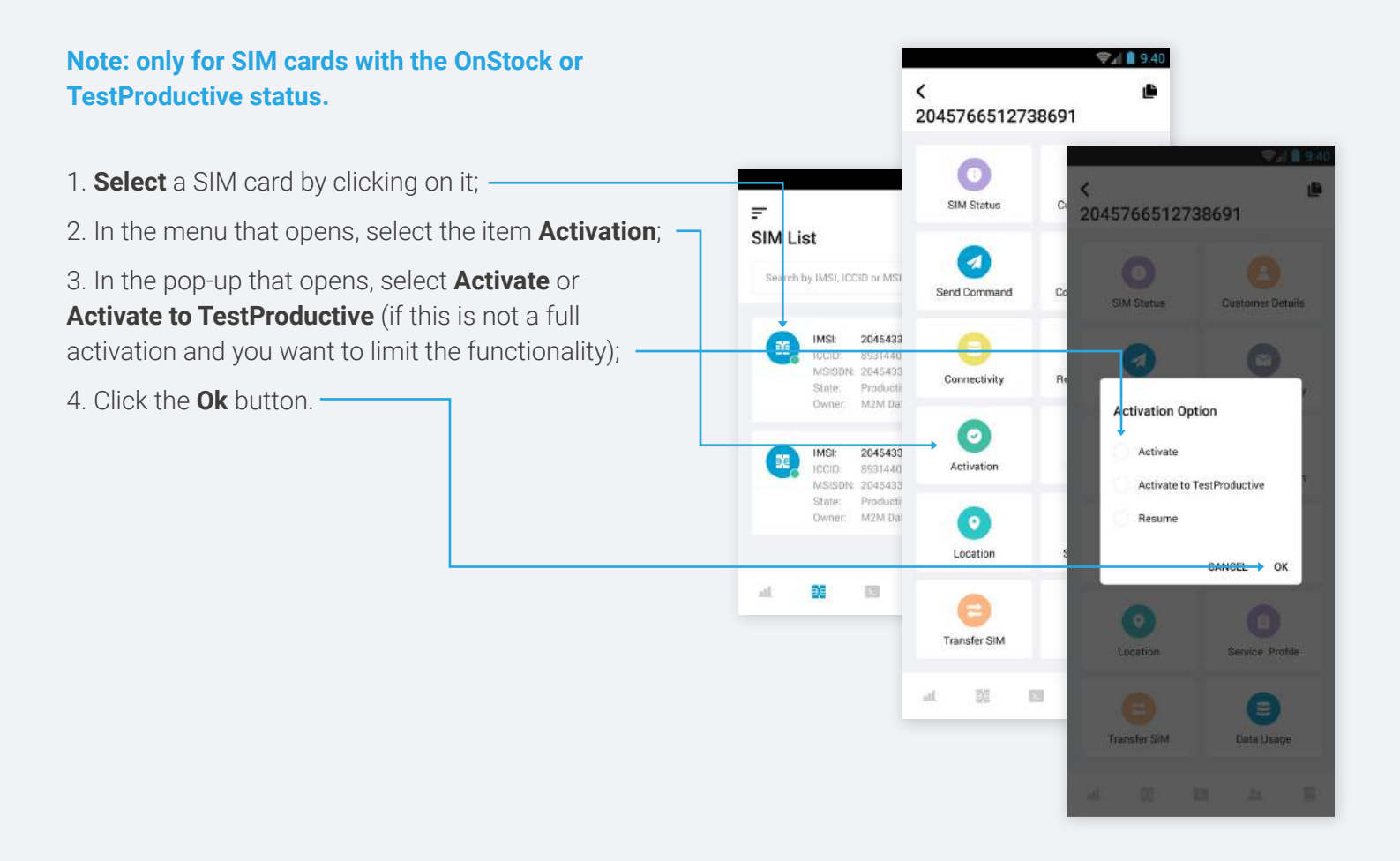

## — Activate a SIM (2 option) —

| 1. Select a SIM card by clicking on it;                                                                                        |              | ę            | <b>d 🛔</b> 9:40                                 |                                                                      |
|----------------------------------------------------------------------------------------------------|--------------|--------------|-------------------------------------------------|----------------------------------------------------------------------|
| 2. In the menu that opens, select the item <b>Sim status</b> ; —                                                               | F<br>SIM Lis |              | <                                               |                                                                      |
| 3. Click on the <b>State field</b> ;                                                                                           | Seurch t     | <            | SIM Status                                      |                                                                      |
| 4. Select <b>Activate</b> or <b>Activate to TestProductive</b> and press the back arrow. Activation will happen automatically. |              | 204576651273 | IMSE<br>ICCID: 893<br>MSISDN:<br>State<br>State | 204543349870000<br>314403900108712678<br>2045435871111<br>Productive |
|                                                                                                    |              | Send Command | окв 2024-<br>06:2                               | < State Select Action                                                |
|                                                                                                    |              | Connectivity | Customer<br>M2M Data                            | Activate                                                             |
|                                                                                                    |              | Activation   | → ● Select Action                               | Activate to TestProductive                                           |
|                                                                                                    |              |              | M2M Data / Opti                                 | Suspend                                                              |
|                                                                                                    |              | Location     | SHOW LO                                         | Resume                                                               |
|                                                                                                    |              | 0            | al SE E                                         | Terminate                                                            |
|                                                                                                    |              | Transfer SIM | Data Usage                                      | at 🖾 🛍 🕅                                                             |
|                                                                                                    |              | at 10 E      | a 8                                             |                                                                      |

- Suspend and Terminate a SIM (1 option) -

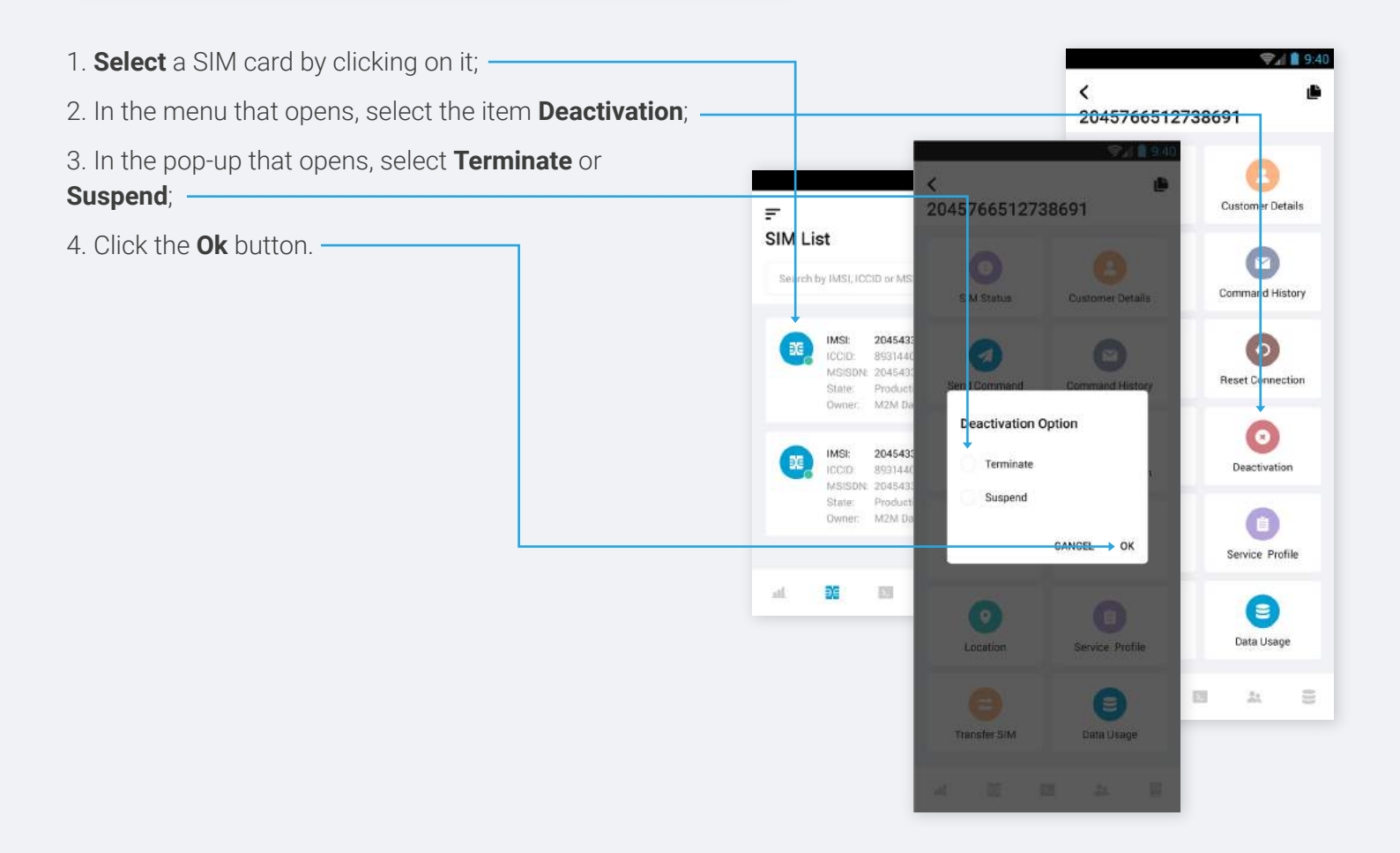

## — Suspend and Terminate a SIM (2 option) —

| 1. Select a SIM card by clicking on it;                                             |          | Ş            | 9:40                                               | <b>⊜⊿ 1</b> 9:40                                                       |
|-------------------------------------------------------------------------------------|----------|--------------|----------------------------------------------------|------------------------------------------------------------------------|
| 2. In the menu that opens, select the item <b>Sim status</b> ; ——                   | SIM List |              | <                                                  |                                                                        |
| 3. Click on the <b>State field</b> ;                                                | Seirch t | <            | SIM Status                                         |                                                                        |
| 4. Select <b>Terminate</b> or <b>Suspend</b> . Change will happen<br>automatically. |          | 204576651273 | IMSI:<br>ICCID: 893<br>MSISDN:<br>State:<br>State: | 204543349870000<br>814403000108712678<br>204543349871111<br>Productive |
|                                                                                     |          | Send Command | С<br>0 КВ<br>2024-<br>06:2                         | < State Select Action                                                  |
|                                                                                     |          | Connectivity | Customer<br>M2M Data                               | Activate                                                               |
|                                                                                     |          | Activation   | CSP<br>M2M Date / Opti                             | Activate to TestProductive<br>Suspend                                  |
|                                                                                     |          | Location     | SHOW LO                                            | C Resume                                                               |
|                                                                                     |          | 8            | al SE E                                            | Terminate                                                              |
|                                                                                     |          | Transfer SIM | Data Usage                                         | at 10 III At 8                                                         |
|                                                                                     |          | at 🔯 🖾       | # 8                                                |                                                                        |

#### — Send Custom Command —

1. Select a SIM card by clicking on it;

2. In the menu that opens, select the item **Send Commands**;

3. Click on the **Select command** field;

4. Select **Custom command** and press the Select button;

5. You will have a **Field** for manually entering a command.

< 2045766512738691 € 1 9:40 < 0 Commands ₹ 1 9:40 SIM Statu < Ð 423946278946825 Select Command 1 € 1 9:40 Send Command IMSI 763879458235427 < Commands Custom command CSP M2M Data / Optim @ ICCID 423946278946829364 Connectivity Command name 1 Command Select command IMSI 7538794582354278 0 Command name 2 Activation CSP M2M Data / Optimus Profile 0 Command Custom Command > 說 at. 13 Location Enter Command #WHERE at. 8 Transfer SIM Data Usage SEND 12 調 11 3 額 123 24 100 -1 al.

### — Send Template Command —

1. Select a SIM card by clicking on it;

2. In the menu that opens, select the item **Send Commands**;

- 3. Click on the **Select command** field;
- 4. Select **Command** and press the Select button;
- 5. Click the Send button.

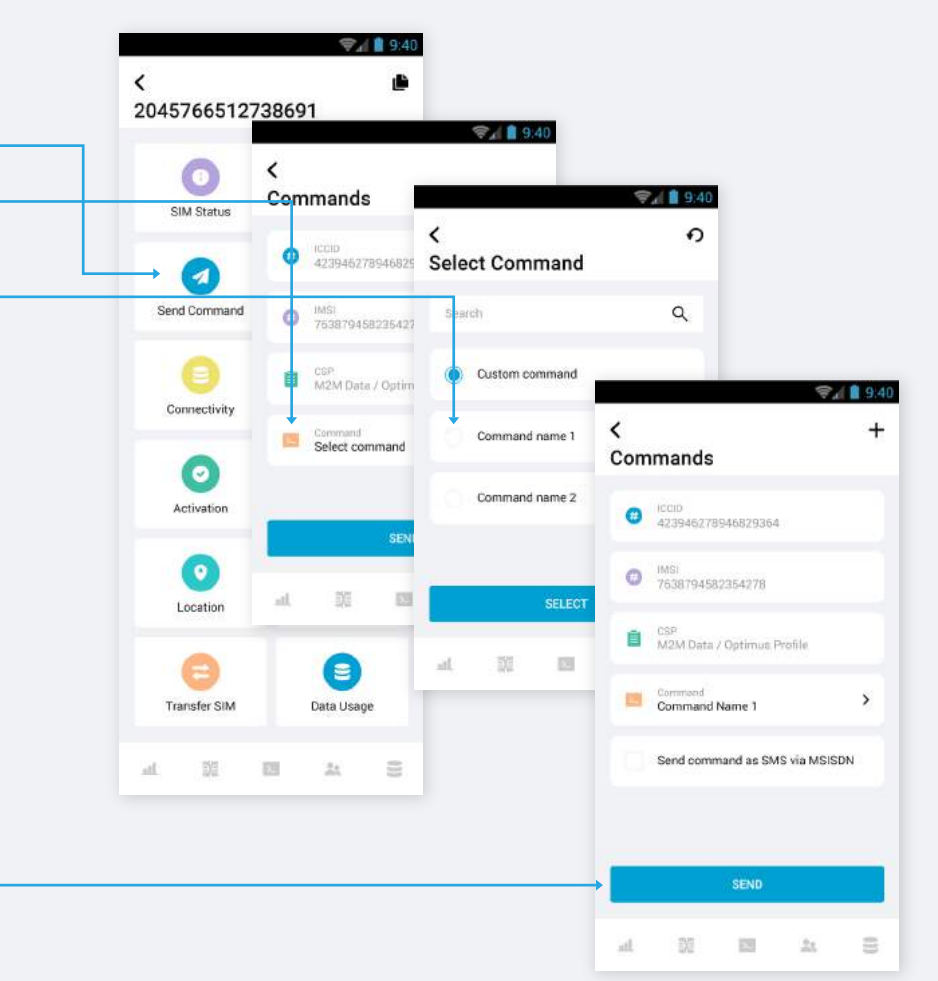

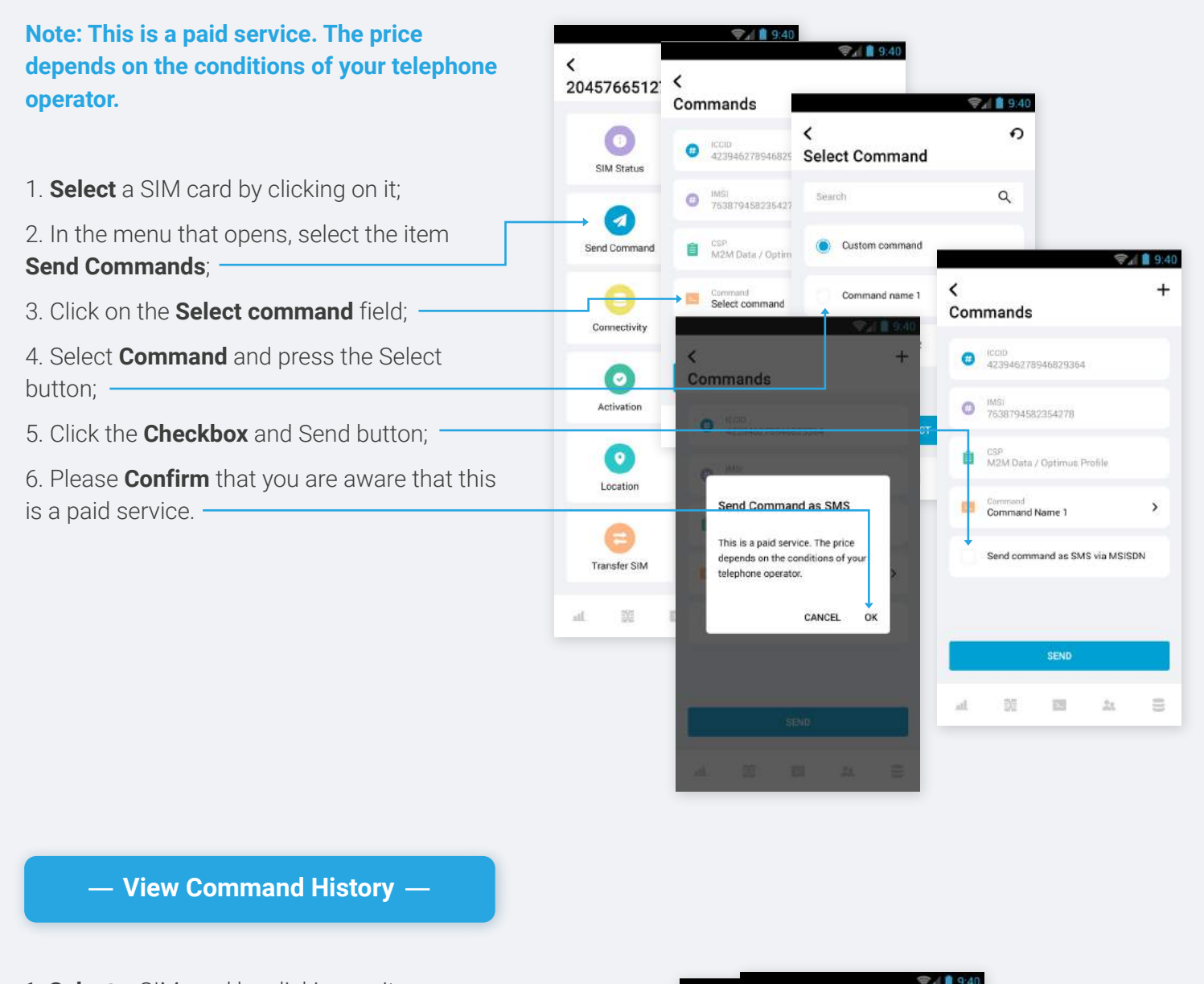

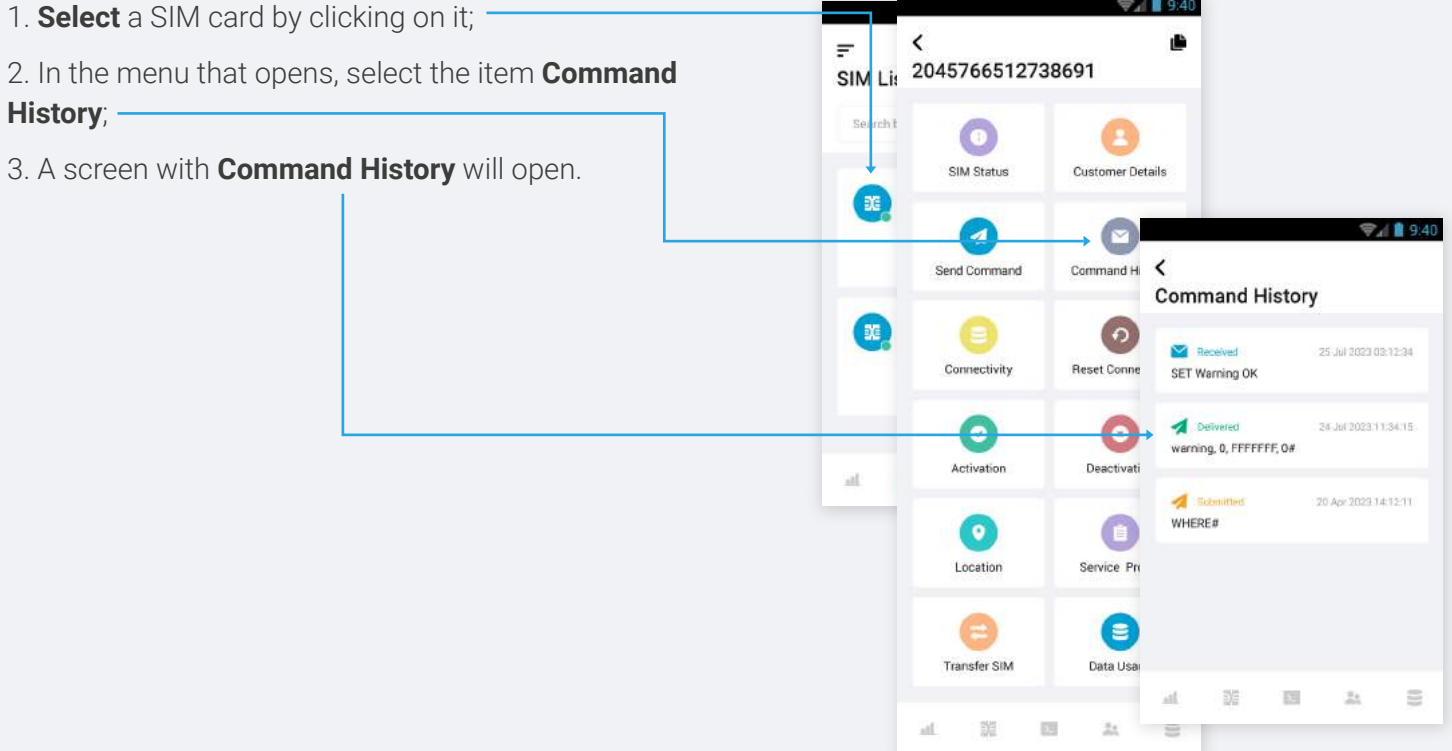

### — Transfer SIM —

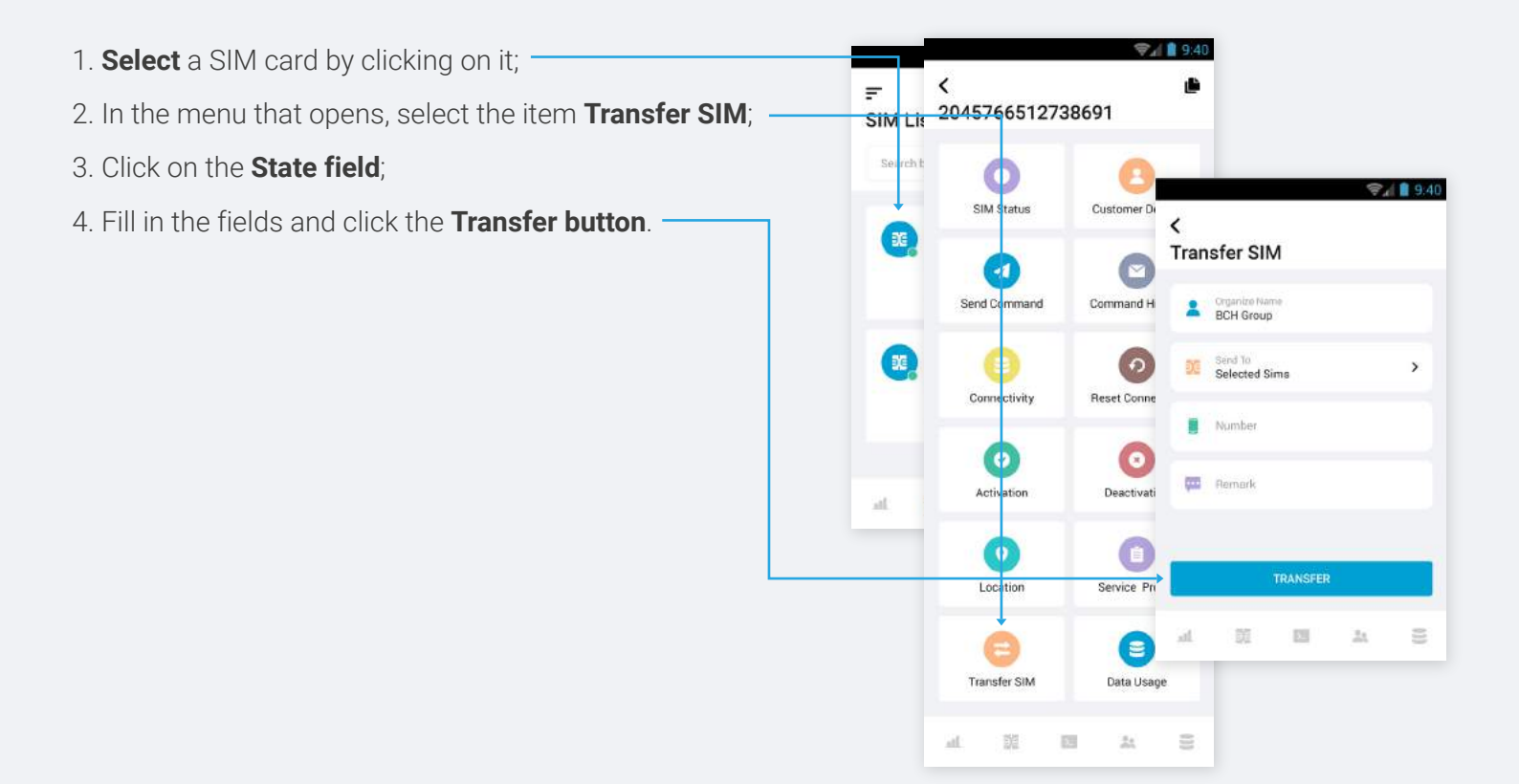